## **Simplicity Touch Interactive Flat Panel**

## **No Signal Error**

After using Power Point on the Simplicity Touch, the computer may change the display setting and disable the signal to the panel. The panel then displays **NO SIGNAL** message.

To fix the error

.

- Make sure the flat panel is powered on.
- Right click in any empty part of your desktop.

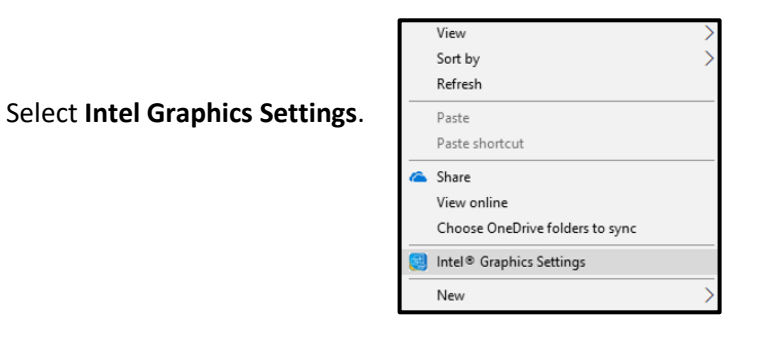

• Click **Display**.

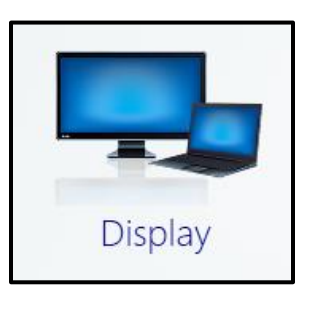

• Click **Multiple Displays** in the left-hand column.

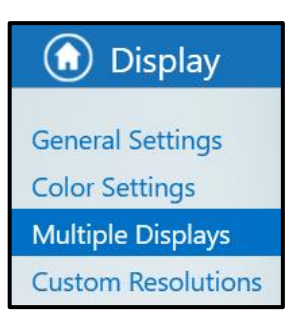

• In the Select Display Mode section, click **Clone Displays**, then click **Detect**.

**NOTE:** You can also, choose Extended view, if that's how you use your flat panel.

| Select Display Mode                | 0 |        |
|------------------------------------|---|--------|
| Single Display                     |   |        |
| ✔ Clone Displays                   |   |        |
| Extended Desktop<br>Collage        |   |        |
| Select One or More Active Displays |   |        |
| Digital Display DELL 2408WFP       |   | Detect |
| Digital Display2 DELL P2417H       |   |        |

• Click **Apply** in the bottom right-hand corner.

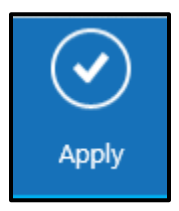

• You may have to do this after each time you use PowerPoint in slide show mode.

If you don't see Intel Graphics when you right-click on the desktop, click **Screen Resolution** > **Multiple Displays**, then choose **Cloned** or **Extended** from the drop-down menu.